### Circle of Care<sup>™</sup> Portal access: <u>www.provider.usworldmeds.com</u>

24-hours a day, every day. Contact a Circle of Care customer service representative at 1-877-727-6596, Option 3. 8:00 AM to 8:00 PM Eastern Time, Monday through Friday, exclusive of holidays.

# For more information about our products and services:

MYOBLOC<sup>®</sup> (rimabotulinumtoxinB) Injection 1-888-461-2255, Option 3, or visit our Web site at <u>www.myobloc.com</u>

APOKYN<sup>®</sup> apomorphine hydrochloride injection 1-877-7APOKYN (1-877-727-6596), Option 3, or visit our Web site at www.apokyn.com

### Table of Contents:

| Register a New Practice     | Page 2  |
|-----------------------------|---------|
| Provider Portal Guide       | Page 11 |
| Submitting Patient Referral | Page 26 |

US WorldMeds, LLC is the exclusive licensee and distributor of APOKYN in the United States and Its territories. © 2016 APOKYN is a registered trademark of Brituswip. MYOBLOC is a registered trademark of Solstice Neurosciences, LLC, a wholly-owned subsidiary of US WorldMeds, LLC. USWM-492-0316

#### **REGISTER A NEW PRACTICE**

a.

1. Login into the provider portal at provider.usworldmeds.com

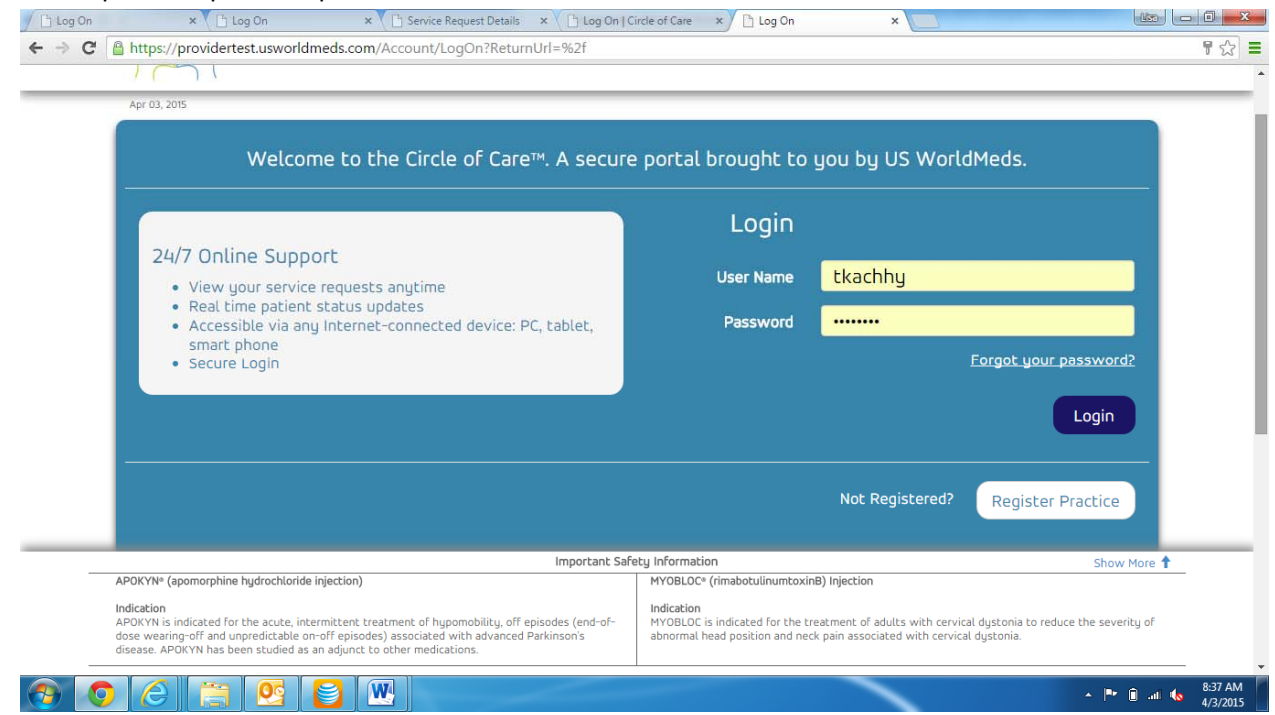

b. Click on Register Practice.

| Creation                                                                                                    |                                                                                                    |                                                                                                    |                                                                                                    |   |
|----------------------------------------------------------------------------------------------------|----------------------------------------------------------------------------------------------------|----------------------------------------------------------------------------------------------------|----------------------------------------------------------------------------------------------------|---|
| Create a new acc                                                                                                    | count                                                                                                    |                                                                                                    | Please complete all helds below to create your account.                                                                          |   |
| Organization NPI #                                                                                                    |                                                                                                    | Contact First Name                                                                                              |                                                                                                    |   |
| Practice Name                                                                                                    |                                                                                                    | Contact Last Name                                                                                               |                                                                                                    |   |
| Organization Tax ID                                                                                                    |                                                                                                    | Phone                                                                                                    |                                                                                                    |   |
| Address 1                                                                                                    |                                                                                                    | Fax                                                                                                    |                                                                                                    |   |
| Address 2                                                                                                    |                                                                                                    | Email                                                                                                    |                                                                                                    |   |
| City                                                                                                    |                                                                                                    |                                                                                                    | Create Login                                                                                                    |   |
| State                                                                                                    | Select One                                                                                                    | Username                                                                                                    |                                                                                                    |   |
| Zip                                                                                                    |                                                                                                    | Password                                                                                                    |                                                                                                    |   |
|                                                                                                    |                                                                                                    | Confirm Password                                                                                                |                                                                                                    |   |
|                                                                                                    | Important Sal                                                                                                    | fety Information                                                                                                | Show More                                                                                                    | 1 |
| APOKYN* (apomorphine hydrochlor<br>Indication<br>APOKYN is indicated for the acute,<br>dose wearing-off and unpredictabli<br>disease. APOKYN has been studied | ide injection)<br>intermittent treatment of hypomobility, off episodes (end-of-<br>on-off episodes) associated with advanced Parkinson's<br>as an adjunct to other medications. | MYOBLOC* (rimabotulinumtoxin<br>Indication<br>MYOBLOC is indicated for the tr<br>abnormal head position and nec | (B) Injection<br>extment of adults with cervical dystonia to reduce the severity of<br>k pain associated with cervical dystonia. |   |

d. All fields on this screen must be completed.

c.

e. The Organization NPI# field is linked to the online NPI registry. Once your practice NPI is entered, the information that is loaded in the NPI registry will automatically populate. If the information needs to be edited, you may do so here.

| Organization NPI #                                                                                               | 1234567890                                                                                                    | Contact First Name                                                            | Kate                                                                                                    |        |
|----------------------------------------------------------------------------------------------------|----------------------------------------------------------------------------------------------------|-------------------------------------------------------------------------------|----------------------------------------------------------------------------------------------------|--------|
| Practice Name                                                                                                    | Sidio neurology                                                                                                    | Contact Last Name                                                             | Sidio                                                                                                    |        |
| Organization Tax II                                                                                              | 123456789                                                                                                    | Phone                                                                         | (555) 123-1212                                                                                                |        |
| Address                                                                                                    | 123 Tree Ln                                                                                                    | Fax                                                                           | (555) 123-1233                                                                                                |        |
| Address :                                                                                                    | Suite 2                                                                                                    | Email                                                                         | ksidio@sn.com                                                                                                 |        |
| City                                                                                                    | Naperville                                                                                                    |                                                                               | Create Login                                                                                                  |        |
| State                                                                                                    | IL .                                                                                                    | lisername                                                                     | kates                                                                                                    |        |
| Zij                                                                                                    | 60564                                                                                                    | Usemane                                                                       | Username is available                                                                                         |        |
|                                                                                                    |                                                                                                    | Password                                                                      |                                                                                                    |        |
|                                                                                                    |                                                                                                    | Confirm Password                                                              |                                                                                                    |        |
|                                                                                                    | Important S                                                                                                    | afety Information                                                             | Show M                                                                                                    | lore 🕇 |
| APOKYN <sup>®</sup> (apomorphine hydroc                                                                          | loride injection)                                                                                                    | MYOBLOC <sup>®</sup> (rimabotulinumtoxi                                       | nB) Injection                                                                                                 |        |
| Indication<br>APOKYN is indicated for the act<br>dose wearing-off and unpredict<br>disease. APOKYN has been stud | te, intermittent treatment of hypomobility, off episodes (end-of-<br>bble on-off episodes) associated with advanced Parkinson's<br>ed as an adjunct to other medications. | Indication<br>MYOBLOC is indicated for the t<br>abnormal head position and ne | reatment of adults with cervical dystonia to reduce the severit<br>ck pain associated with cervical dystonia. | y of   |

| C 🛾          | https://providerte                                                                         | st.usworldmeds.co                                                             | m/Account/Register                                                                   |                                           |                                                      |                                                        |                                                                  |                           |
|--------------|--------------------------------------------------------------------------------------------|-------------------------------------------------------------------------------|--------------------------------------------------------------------------------------|-------------------------------------------|------------------------------------------------------|--------------------------------------------------------|------------------------------------------------------------------|---------------------------|
|              | Add Address                                                                                |                                                                               |                                                                                      |                                           |                                                      |                                                        |                                                                  |                           |
|              | Edit                                                                                       | Delete                                                                        | Address 1                                                                            | Address 2                                 | City                                                 | State                                                  | Zip                                                              |                           |
|              | No data availa                                                                             | ble in table                                                                  |                                                                                      |                                           |                                                      |                                                        |                                                                  |                           |
|              |                                                                                            |                                                                               |                                                                                      |                                           |                                                      |                                                        |                                                                  |                           |
|              |                                                                                            |                                                                               |                                                                                      |                                           |                                                      |                                                        |                                                                  |                           |
|              |                                                                                            |                                                                               |                                                                                      |                                           |                                                      |                                                        |                                                                  |                           |
|              |                                                                                            |                                                                               |                                                                                      |                                           |                                                      |                                                        |                                                                  |                           |
|              |                                                                                            |                                                                               |                                                                                      |                                           |                                                      |                                                        |                                                                  |                           |
|              |                                                                                            |                                                                               |                                                                                      |                                           |                                                      |                                                        |                                                                  |                           |
| _            |                                                                                            |                                                                               |                                                                                      |                                           |                                                      |                                                        |                                                                  |                           |
|              |                                                                                            |                                                                               |                                                                                      | Important Sal                             | ety Information                                      |                                                        |                                                                  | Show More 🕇               |
| A            | POKYN® (apomorphine )                                                                      | nydrochloride injection)                                                      |                                                                                      |                                           | MYOBLOC <sup>®</sup> (rimabo                         | otulinumtoxinB) Injection                              |                                                                  |                           |
| lr<br>A<br>d | ndication<br>POKYN is indicated for t<br>ose wearing-off and unp<br>isease. APOKYN has bee | he acute, intermittent<br>predictable on-off episo<br>n studied as an adjunci | treatment of hypomobility,<br>ides) associated with advar<br>: to other medications. | off episodes (end-of-<br>nced Parkinson's | Indication<br>MYOBLOC is indica<br>abnormal head pos | ted for the treatment of<br>sition and neck pain assoc | adults with cervical dystonia I<br>iated with cervical dystonia. | to reduce the severity of |
|              |                                                                                            |                                                                               |                                                                                      |                                           |                                                      | _                                                      |                                                                  |                           |

i. Any additional locations associated with the practice are entered here.

h.

j. To add an additional address for your practice, click Add Address to add the first additional location.

| Add Address                                                                    |                            | Add New Address                                                                                            |                                                                                                    |                                                                             |   |
|--------------------------------------------------------------------------------|----------------------------|----------------------------------------------------------------------------------------------------|----------------------------------------------------------------------------------------------------|-----------------------------------------------------------------------------|---|
| Edit                                                                           |                            |                                                                                                    |                                                                                                    |                                                                             |   |
| No data ava                                                                    |                            | Address 1:                                                                                                 |                                                                                                    |                                                                             |   |
|                                                                                |                            | Address 2:                                                                                                 |                                                                                                    |                                                                             |   |
|                                                                                |                            | Address2                                                                                                   |                                                                                                    |                                                                             |   |
|                                                                                |                            | City:                                                                                                    |                                                                                                    |                                                                             |   |
|                                                                                |                            | City                                                                                                    |                                                                                                    |                                                                             |   |
|                                                                                |                            | State:                                                                                                    |                                                                                                    |                                                                             |   |
|                                                                                |                            | select one                                                                                                 |                                                                                                    |                                                                             |   |
|                                                                                |                            | Zip:                                                                                                    |                                                                                                    |                                                                             |   |
|                                                                                |                            | Save                                                                                                    |                                                                                                    |                                                                             |   |
| <br>                                                                           |                            |                                                                                                    |                                                                                                    | Show More                                                                   | t |
| APOKYN® (apomorph<br>Indication<br>APOKYN is indicated<br>dose weating off and | ine hydrochloride injectio | fly<br>nt treatment of hypomobility, off episodes (end-of-<br>isodes) associated with advanced Parkinson's | Indication<br>MYOBLOC is indicated for the treatment of adul<br>abnormal head position and neck pain associate | s with cervical dystania to reduce the severity of dwith cervical dustania. |   |

I. Enter the address and click Save.

k.

- m. Repeat for any additional locations.
- n. Once all locations are added, click Next at the bottom of the screen.
- o. If there are no additional locations for the practice, simply click Next at the bottom of the screen.

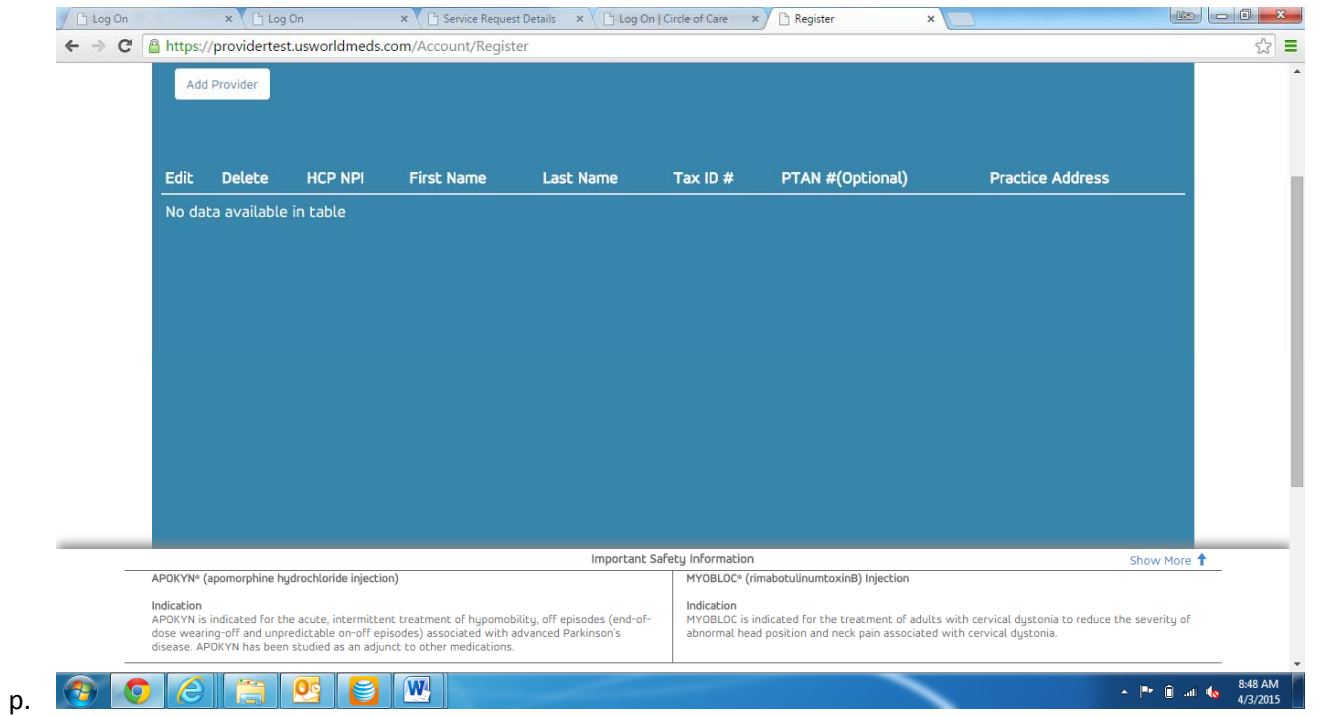

- q. All physicians associated with your practice will be entered here.
- r. Click Add Provider.

| 🔓 Log On  | × 🕒 Log C                                                                           | 'n                                                               | × C Service Request Details × | Log On   Circle of Care | × 🗋 Register 🛛 🗙 |                                                                       |                          |
|-----------|-------------------------------------------------------------------------------------|------------------------------------------------------------------|-------------------------------|-------------------------|------------------|-----------------------------------------------------------------------|--------------------------|
| ← → C     | Attps://providertest.                                                               | usworldmeds.c                                                    | om/Account/Register           |                         |                  |                                                                       | ☆ 〓                      |
|           | Add Provider                                                                        |                                                                  | -                             |                         |                  | 5. C                                                                  | <b>^</b>                 |
|           |                                                                                     |                                                                  | Add/Edit Provider             |                         |                  |                                                                       |                          |
|           | Edit Delete                                                                         | HCP NPI                                                          | HCP NPI #                     |                         |                  | Practice Address                                                      |                          |
|           | No data available                                                                   |                                                                  | HCP NPI                       |                         |                  |                                                                       | -                        |
|           |                                                                                     |                                                                  | HCP First Name                |                         |                  |                                                                       |                          |
|           |                                                                                     |                                                                  | First Name                    |                         |                  |                                                                       |                          |
|           |                                                                                     |                                                                  | HCP Last Name                 |                         |                  |                                                                       |                          |
|           |                                                                                     |                                                                  | Last Name                     |                         |                  |                                                                       |                          |
|           |                                                                                     |                                                                  | Tax ID #                      |                         |                  |                                                                       |                          |
|           |                                                                                     |                                                                  | Tax ID                        |                         |                  |                                                                       |                          |
|           |                                                                                     |                                                                  | PTAN (Optional)               |                         |                  |                                                                       |                          |
|           |                                                                                     |                                                                  |                               |                         |                  |                                                                       |                          |
|           |                                                                                     |                                                                  | Practice Address              |                         |                  |                                                                       |                          |
| _         |                                                                                     | an sealar at later in 1953 at 1964 at                            |                               |                         |                  | Show Mo                                                               | re 🕇                     |
|           | Indication                                                                          | jorochlonde injectio                                             | 123 Trèe Ln Suite 2 N         | aperville IL 60564      |                  |                                                                       |                          |
| _         | APOKYN is indicated for th<br>dose wearing-off and unpr<br>disease. APOKYN has been | e acute, intermitte<br>edictable on-off ep<br>studied as an adju | n Save                        |                         |                  | with cervical dystonia to reduce the severity with cervical dystonia. | of                       |
| <b>()</b> |                                                                                     | 93                                                               |                               |                         |                  | × 🏴 🗎 .                                                               | al 🔩 8:49 AM<br>4/3/2015 |

- t. Complete all fields (PTAN is optional).
- u. Select the address associated with this physician. (If multiple addresses had been entered, all of those addresses would populate here and you would choose the appropriate address for this physician).
- v. Click Save.

s.

| Edit                                      | Delete               | HCP NPI                                                              | First Name                                                 | Last Name            | Tax ID #                                                                | PTAN #(Optional)                                                             | Practice Address                |   |
|-------------------------------------------|----------------------|----------------------------------------------------------------------|------------------------------------------------------------|----------------------|-------------------------------------------------------------------------|------------------------------------------------------------------------------|---------------------------------|---|
| Edit                                      | Delete               | 0987654321                                                           | Isaac                                                      | Sidio                | 987654321                                                               |                                                                              | View                            |   |
|                                           |                      |                                                                      |                                                            |                      |                                                                         |                                                                              |                                 |   |
|                                           |                      |                                                                      |                                                            |                      |                                                                         |                                                                              |                                 |   |
|                                           |                      |                                                                      |                                                            |                      |                                                                         |                                                                              |                                 |   |
|                                           |                      |                                                                      |                                                            |                      |                                                                         |                                                                              |                                 |   |
|                                           |                      |                                                                      |                                                            |                      |                                                                         |                                                                              |                                 |   |
|                                           |                      |                                                                      |                                                            |                      |                                                                         |                                                                              |                                 |   |
|                                           |                      |                                                                      |                                                            |                      |                                                                         | Back                                                                         | jister                          |   |
|                                           |                      |                                                                      | Impo                                                       | rtant Safety Infor   | mation                                                                  |                                                                              | Show More 🕇                     | 1 |
| <br>APOKYN® (a)                           | pomorphine hydroch   | loride injection)                                                    |                                                            | MYOE                 | LOC® (rimabotulinumtoxin                                                | nB) Injection                                                                |                                 |   |
| Indication<br>APOKYN is in<br>dose wearin | ndicated for the acu | te, intermittent treatment of he<br>able on-off episodes) associated | pomobility, off episodes (e<br>I with advanced Parkinson's | nd-of- MYOE<br>abnor | <b>tion</b><br>LOC is indicated for the tr<br>mal head position and nec | eatment of adults with cervical dyst<br>k pain associated with cervical dyst | onia to reduce the severity of: |   |

x. After all physicians for your practice have been entered here, click Register.

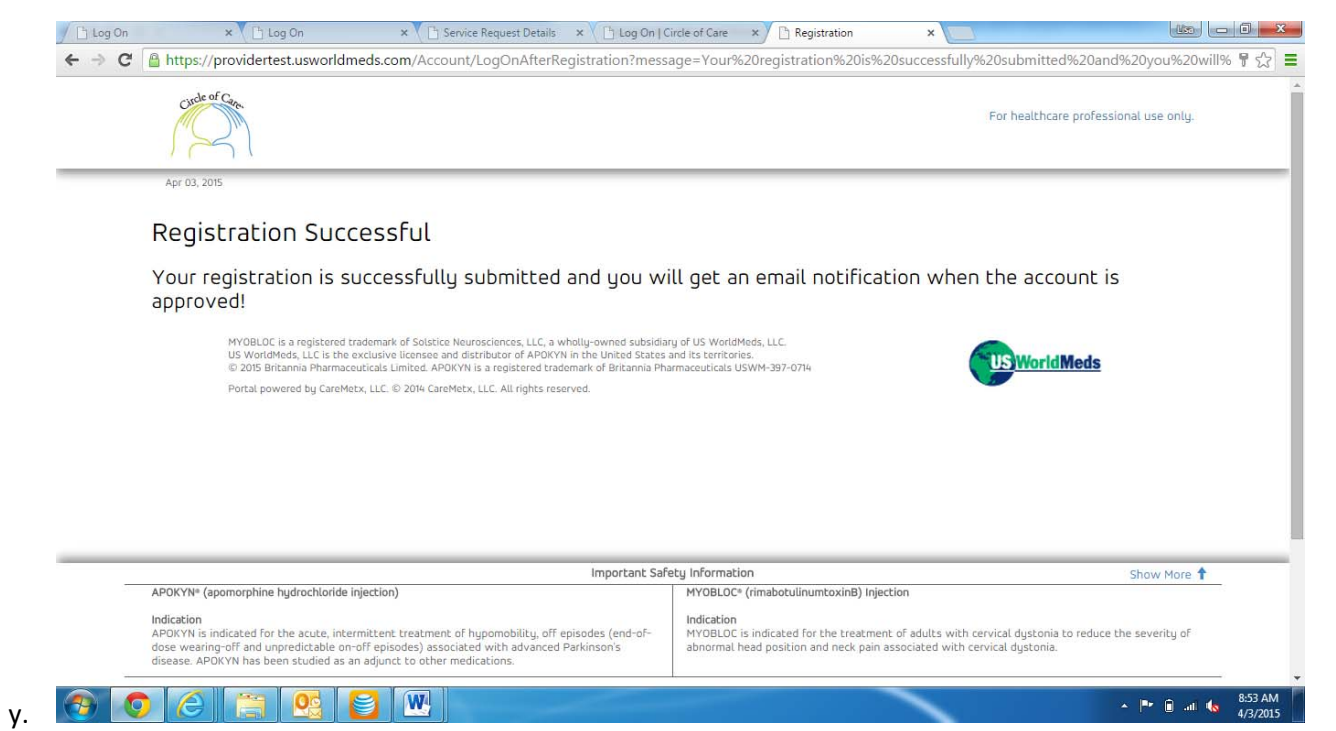

- z. This screen will pop up to let you know that everything entered was sent to the Reimbursement HUB for approval.
- aa. Once approved, you will receive an email confirming the approval.

#### **PROVIDER PORTAL GUIDE**

a.

1. Log into the provider portal at provider.usworldmeds.com.

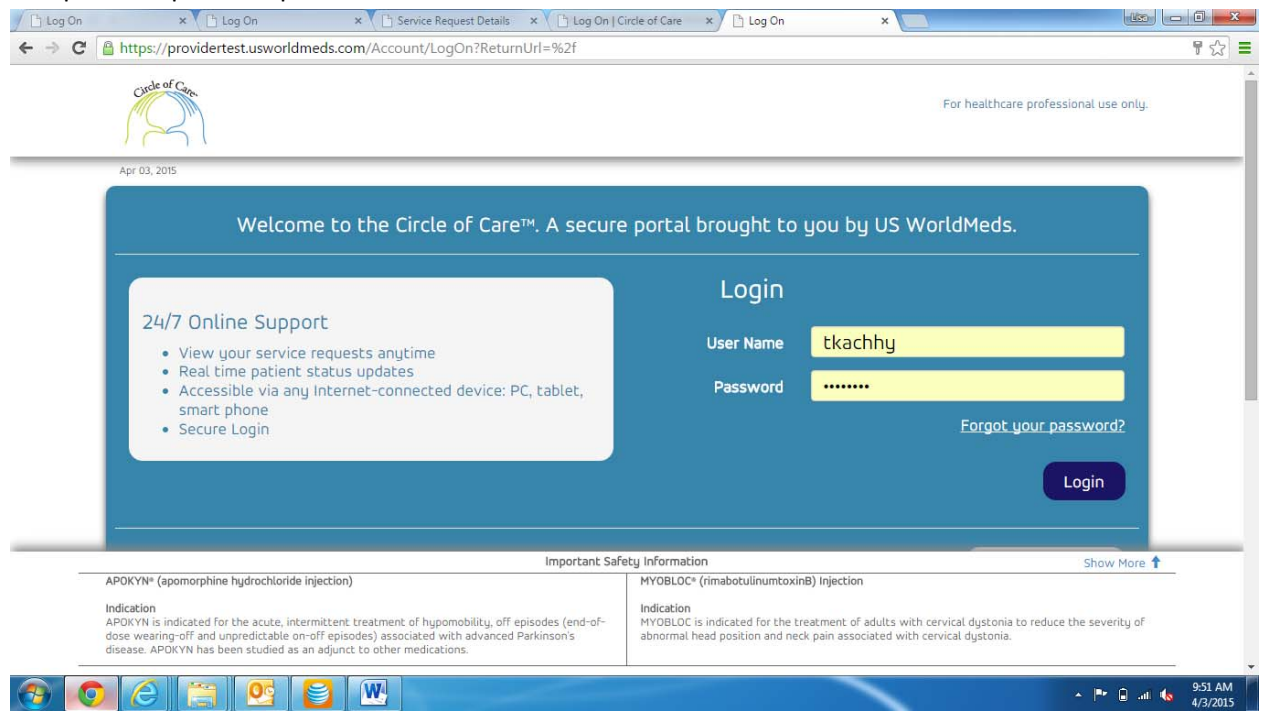

b. Enter User Name and Password and click Login. (If you forget your password, click Forgot your password? You will receive an email with instructions for resetting your password).

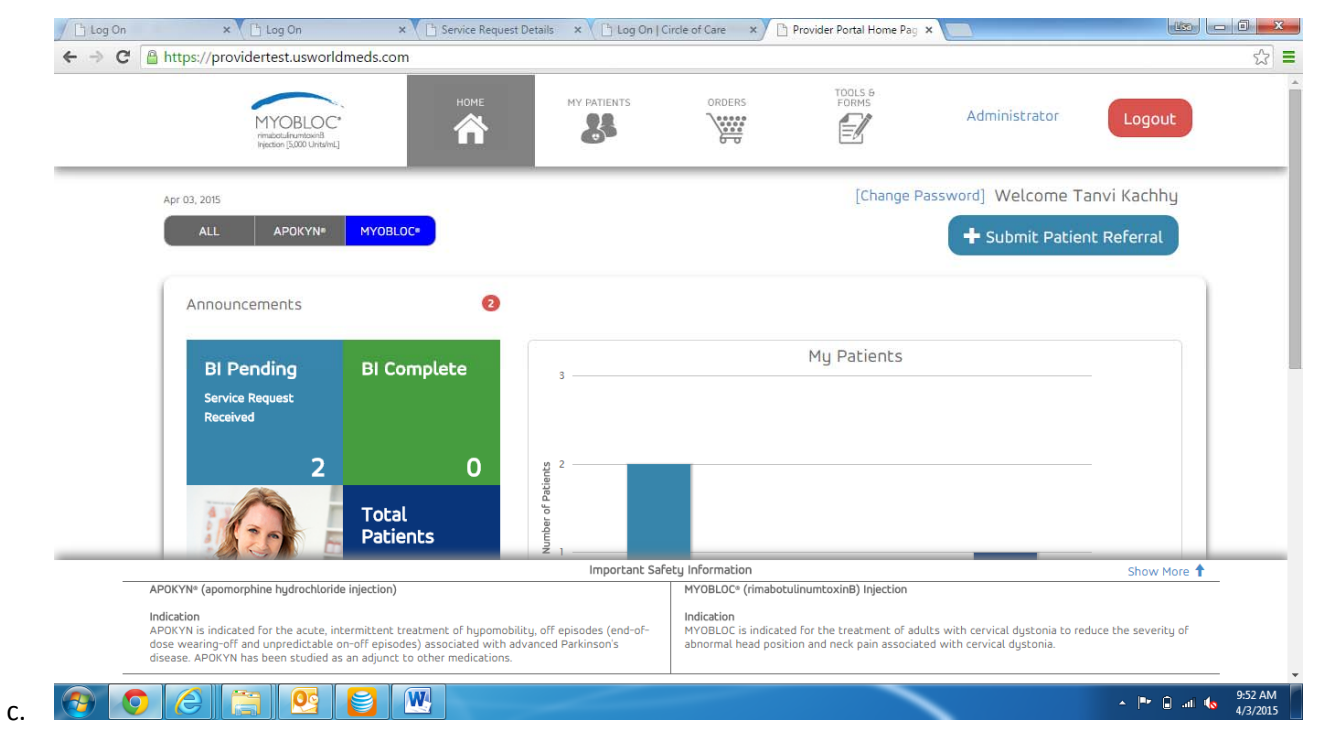

- d. You will be taken to the Home Page.
- e. You have the option to look at all products or just APOKYN or MYOBLOC.
- f. We will click on MYOBLOC for this training.
- g. Click on Patients at the top of the Home Page.

| Log On × C Log On                                                                                                    | × C Service Request Deta                                                                                                    | ils 🗙 💾 Log On   Circ                   | le of Care 🗙 🗋 My                                                                            | Patients ×                                                                    |                                                            |                       |                     |
|----------------------------------------------------------------------------------------------------|----------------------------------------------------------------------------------------------------|-----------------------------------------|----------------------------------------------------------------------------------------------|-------------------------------------------------------------------------------|------------------------------------------------------------|-----------------------|---------------------|
| ← ⇒ C 🔒 https://providertest.us                                                                                                    | worldmeds.com/Patients                                                                                                    |                                         |                                                                                              |                                                                               |                                                            |                       | 53                  |
| MYOBL<br>masoularent<br>ipetion (500)                                                                                                    | HOME<br>And A                                                                                                    |                                         | ORDERS                                                                                       | FORMS                                                                         | Administrator                                              | Logout                |                     |
| Арг 03, 2015<br>АLL АРОКҮ                                                                                                    | /Ne MYOBLOCe                                                                                                    |                                         |                                                                                              | [Change Pass                                                                  | word] Welcome Tan + Submit Patient                         | vi Kachhy<br>Referral |                     |
| Patients                                                                                                    | . Patient First . Patient Middle . F                                                                                                    | atient Last                             | . Provider Ful                                                                               | ina na                                                                        | Show Patier                                                | nts •                 |                     |
| Patient ID                                                                                                    | Name Name Name                                                                                                    | lame 🗘 Date ol                          | Birth 🕈 Name                                                                                 | Date Submitted                                                                | Patient Status 🗘 🗘                                         | Therapy 🗘             |                     |
| 1500                                                                                                    | John F                                                                                                    | atientDemo 9/1/194                      | D Provider Tes                                                                               | t 7/11/2014                                                                   |                                                            | Myobloc               |                     |
| Showing 1 to 1 of 1 er                                                                                                    | ntries                                                                                                    |                                         |                                                                                              |                                                                               | ← Previous 1                                               | Next →                |                     |
|                                                                                                    |                                                                                                    | Important Safet                         | y Information                                                                                |                                                                               |                                                            | Show More 🕇           |                     |
| APOKYN® (apomorphine hydroc<br>Indication<br>APOKYN is indicated for the ac<br>dose wearing-off and unpredict<br>disease. APOKYN has been stur                                                                                                    | chloride injection) ute, intermittent treatment of hypomobility,<br>table on-off episodes) associated with advand<br>died as an adjunct to other medications. | off episodes (end-of-<br>ed Parkinson's | MYOBLOC® (rimabotulinu<br>Indication<br>MYOBLOC is indicated for<br>abnormal head position a | mtoxinB) Injection<br>I the treatment of adults<br>Ind neck pain associated v | with cervical dystonia to reduc<br>vith cervical dystonia. | e the severity of     |                     |
| <ul> <li>(a)</li> <li>(b)</li> <li>(c)</li> <li>(c)</li></ul> |                                                                                                    |                                         |                                                                                              |                                                                               |                                                            | 🖉 🌬 🔒 📲               | 9:55 AM<br>4/3/2015 |

i. This screen will show all of your MYOBLOC patients.

h.

j. To see more details on a patient, click on the patient ID of the patient you want to view.

| C 🔒 htt                             | ps://providertest.usworldm                                                                                            | neds.com/Patients/Details?PatientID=1500                                                                                                    | ,                                                                                 |                                                                                          |                          |
|-------------------------------------|----------------------------------------------------------------------------------------------------|----------------------------------------------------------------------------------------------------|-----------------------------------------------------------------------------------|------------------------------------------------------------------------------------------|--------------------------|
|                                     | Patient Details: John Pa                                                                                              | tientDemo                                                                                                    |                                                                                   |                                                                                          | Back Print               |
|                                     | Patient Demographics                                                                                                  |                                                                                                    |                                                                                   |                                                                                          |                          |
|                                     | Patient ID                                                                                                    | 1500                                                                                                    | Address Type                                                                      | Home                                                                                     |                          |
|                                     | Gender                                                                                                    | Male                                                                                                    | Address 1                                                                         | 555 Test Street                                                                          |                          |
|                                     | DOB                                                                                                    | 9/1/1940                                                                                                    | Address 2                                                                         |                                                                                          |                          |
|                                     | Patient Status                                                                                                    |                                                                                                    | Address 3                                                                         |                                                                                          |                          |
|                                     | Therapy                                                                                                    | Myobloc                                                                                                    | City                                                                              | Bethesda                                                                                 |                          |
|                                     | Primary Insurance                                                                                                    | BCBS Test                                                                                                    | State                                                                             | MD                                                                                       |                          |
|                                     | Secondary Insurance                                                                                                   |                                                                                                    | Zip                                                                               | 20814                                                                                    |                          |
|                                     | Service Request Histo                                                                                                 | ry                                                                                                    |                                                                                   |                                                                                          |                          |
|                                     | SR ID 🔶 Date S                                                                                                    | tarted 🔶 Type                                                                                                    | 🗍 Status 🗍 SR H                                                                   | HUB Status 🔶 Resolution                                                                  |                          |
|                                     | 4662 8/24/2                                                                                                    | 014 Benefit Investigation                                                                                                    | Open                                                                              |                                                                                          |                          |
| _                                   | 4668 9/3/20                                                                                                    | 14 Benefit Investigation                                                                                                    | Open                                                                              |                                                                                          |                          |
|                                     |                                                                                                    | Important                                                                                                    | Safety Information                                                                |                                                                                          | Show More 🕇              |
| APOKY                               | YN® (apomorphine hydrochloride i                                                                                      | njection)                                                                                                    | MYOBLOC <sup>®</sup> (rimabotulinumtoxin                                          | nB) Injection                                                                            |                          |
| Indicat<br>APDK<br>dose v<br>diseas | tion<br>YN is indicated for the acute, inter<br>wearing-off and unpredictable on-<br>ie. APOKYN has been studied as a | mittent treatment of hypomobility, off episodes (end-of<br>off episodes) associated with advanced Parkinson's<br>n adjunct to other medications. | Indication<br>- MYOBLOC is indicated for the tr<br>abnormal head position and nec | eatment of adults with cervical dystonia to<br>k pain associated with cervical dystonia. | ) reduce the severity of |
|                                     |                                                                                                    |                                                                                                    | I                                                                                 | ·                                                                                        | 0                        |

I. This will show Patient Demographics and Service Request History.

k.

m. If you want to see the details of a particular Service Request, click on the SR ID of the Service Request you want to view.

| Service                                                                                 | Request Details                                                                                                    |                                                                                                    |                                      |                                                                                                    |                                                        |                                               |                                     |        |
|-----------------------------------------------------------------------------------------|----------------------------------------------------------------------------------------------------|----------------------------------------------------------------------------------------------------|--------------------------------------|----------------------------------------------------------------------------------------------------|--------------------------------------------------------|-----------------------------------------------|-------------------------------------|--------|
| SR ID                                                                                   | Patient Full Name                                                                                                    | Provider Full Name                                                                                      | Date Started                         | Туре                                                                                                    | Status                                                 | HUB Status                                    | Resolution                          |        |
| 4662                                                                                    | John PatientDemo                                                                                                    | Provider Test                                                                                           | 8/24/2014                            | Benefit Investigation                                                                                           | Open                                                   |                                               |                                     |        |
| Docume                                                                                  | nts                                                                                                    |                                                                                                    |                                      |                                                                                                    |                                                        |                                               |                                     | Í 🗌    |
| File Nan                                                                                | ne                                                                                                    |                                                                                                    | Document Type                        |                                                                                                    |                                                        |                                               | \$                                  |        |
| DOC081                                                                                  | 214_2_split_1_split_10_split                                                                                                  | L_O.pdf                                                                                                 | PDF                                  |                                                                                                    |                                                        |                                               |                                     |        |
| DOC081                                                                                  | 214_2.pdf                                                                                                    |                                                                                                    | PDF                                  |                                                                                                    |                                                        |                                               |                                     |        |
| Showi                                                                                   | ng 1 to 2 of 2 entries                                                                                                    |                                                                                                    |                                      |                                                                                                    |                                                        | ← Previous                                    | 1 Next $\rightarrow$                |        |
|                                                                                         |                                                                                                    |                                                                                                    |                                      | Tasks                                                                                                    |                                                        |                                               |                                     |        |
|                                                                                         |                                                                                                    |                                                                                                    |                                      | No Task Available                                                                                               |                                                        |                                               |                                     |        |
| <br>Notes                                                                               |                                                                                                    |                                                                                                    |                                      |                                                                                                    |                                                        | Ma                                            | st recent entry first               |        |
|                                                                                         |                                                                                                    |                                                                                                    | Important Safe                       | ty Information                                                                                                  |                                                        |                                               | Show M                              | 1ore 🕇 |
| APOKYN® (apomo<br>Indication<br>APOKYN is indica<br>dose wearing-off<br>disease, APOKYN | rphine hydrochloride injection<br>ted for the acute, intermitte<br>and unpredictable on-off ep<br>has been studied as an adiu | on)<br>nt treatment of hypomobility, of<br>iisodes) associated with advance<br>oct to other medications | f episodes (end-of-<br>d Parkinson's | MYOBLOC* (rimabotulinumtoxin<br>Indication<br>MYOBLOC is indicated for the to<br>abnormal head position and nee | nB) Injection<br>reatment of adul<br>ck pain associate | ts with cervical dyst<br>d with cervical dyst | onia to reduce the severit<br>onia. | ty of  |

- o. Once the SR ID is selected, this screen appears.
- p. Service Request Details, Documents, Tasks and Notes will show on this screen.
  - i. Service Request Details will show the date the SR was submitted, the type of SR, the status of the SR, the HUB status and any Resolution.
  - ii. Documents will show any documents associated with this SR (BI's, Prior Auth documents, etc.). To see the document, click on the file name of the document and it will pop-up on your screen for viewing or printing.
  - iii. Notes will show any communications between the HUB and your office (missing information, Prior auth outcomes, etc.).
- q. Click the Back button at the top right to go back to the patient details.
- r. Here, you can continue to look at other Service Requests for this patient.
- s. Click the Back button to return to the patient list.

## 2. ORDERS

b.

a. Click on Orders at the top of the Home Page to Order product.

| Log On             | ×                                                                                                    | Log On                                                                                               | × C 🕒 Service Request Details                                                                                           | × Log On                             | Circle of Care 🗙 🗋                                                              | Orders                                                 | ×                                                              |                       | - 0               |
|--------------------|----------------------------------------------------------------------------------------------------|----------------------------------------------------------------------------------------------------|----------------------------------------------------------------------------------------------------|--------------------------------------|---------------------------------------------------------------------------------|--------------------------------------------------------|----------------------------------------------------------------|-----------------------|-------------------|
| • → C 🗎            | https://provider                                                                                         | test.usworldmed                                                                                      | s.com/Order/OrderHistory                                                                                                |                                      |                                                                                 | 1                                                      |                                                                |                       | 53                |
|                    | 2 reis                                                                                                   | 1YOBLOC*<br>natoclulirumtosinB<br>ection [5,000 Units/Int]                                           | номе                                                                                                    |                                      | ORDERS                                                                          | FORMS                                                  | Administrator                                                  | Logout                |                   |
|                    | Apr 03, 2015                                                                                             |                                                                                                    |                                                                                                    |                                      |                                                                                 | [Change P                                              | assword] Welcome T                                             | anvi Kachhy           |                   |
|                    | Myobloc                                                                                                  | Order His                                                                                            | tory                                                                                                    |                                      |                                                                                 |                                                        | + Ord                                                          | ler Product           |                   |
|                    | -                                                                                                    |                                                                                                    | -                                                                                                    |                                      |                                                                                 |                                                        |                                                                |                       |                   |
|                    |                                                                                                    |                                                                                                    |                                                                                                    |                                      |                                                                                 |                                                        |                                                                |                       |                   |
|                    | Data                                                                                                    | Location                                                                                             |                                                                                                    |                                      | Chipping Dripping                                                               |                                                        |                                                                |                       |                   |
|                    | Date                                                                                                    | CO21 Adiaster                                                                                        | Deed Debbands                                                                                                    |                                      | Shipping Proncy                                                                 | aliante (2:00 DM)                                      |                                                                |                       |                   |
|                    | 3/23/2015                                                                                                | 6931 Artingcor                                                                                       | i Road Bethesda                                                                                                    |                                      | Ship Normal Next Day D                                                          | euvery (3:00 PM)                                       |                                                                |                       |                   |
|                    | 3/13/2015                                                                                                |                                                                                                    |                                                                                                    |                                      |                                                                                 |                                                        |                                                                |                       |                   |
|                    | 3/13/2015                                                                                                | 6931 Arlingtor                                                                                       | Road Bethesda                                                                                                    |                                      | Ship Normal Next Day D                                                          | elivery (3:00 PM)                                      |                                                                | View                  |                   |
|                    | 2/6/2015                                                                                                 |                                                                                                    |                                                                                                    |                                      |                                                                                 |                                                        |                                                                |                       |                   |
|                    | 1/28/2015                                                                                                |                                                                                                    |                                                                                                    |                                      |                                                                                 |                                                        |                                                                |                       |                   |
|                    | 1/26/2015                                                                                                |                                                                                                    |                                                                                                    |                                      |                                                                                 |                                                        |                                                                |                       |                   |
|                    |                                                                                                    |                                                                                                    |                                                                                                    | Important S                          | afety Information                                                               |                                                        |                                                                | Show More 🕇           | _                 |
| A<br>A<br>di<br>di | POKYN® (apomorphin<br>dication<br>POKYN is indicated fr<br>ose wearing-off and i<br>isease. APOKYN has b | e hydrochloride inject<br>or the acute, intermitt<br>unpredictable on-off o<br>been studied as an ad | i <b>on)</b><br>ent treatment of hypomobility, off<br>episodes) associated with advanced<br>junct to other medications. | i episodes (end-of-<br>d Parkinson's | MYOBLOC* (rimabotu<br>Indication<br>MYOBLOC is indicate<br>abnormal head positi | utinumtoxinB) Injection<br>Ind for the treatment of ad | ults with cervical dystonia to r<br>ed with cervical dystonia. | educe the severity of |                   |
|                    | 6                                                                                                    | 05                                                                                                   |                                                                                                    |                                      | -                                                                               |                                                        |                                                                | - 🎮 🔒 ad (            | 10:07 /<br>4/3/20 |

- c. Once you click on Orders, your practice order history will appear.
- d. To place an order, click on the Order Product button.

| MYOBLOC can only be ordered by licensed health                                                                              | care providers in the United States                                                 |                                                                                                    |                                                                         |
|----------------------------------------------------------------------------------------------------|-------------------------------------------------------------------------------------|----------------------------------------------------------------------------------------------------|-------------------------------------------------------------------------|
|                                                                                                    | Step 1 of 4 (Ac                                                                     | count Information)                                                                                                  | Next                                                                    |
|                                                                                                    | Please complet                                                                      | te the required fields.                                                                                             |                                                                         |
| Account#                                                                                                    | 12354                                                                               | P0#                                                                                                    | P0#                                                                     |
| 1 - 53,550,059,000,04                                                                                                    |                                                                                     |                                                                                                    |                                                                         |
| Physician Name                                                                                                    | select one 🔹                                                                        | TaxID#                                                                                                    | TaxID#                                                                  |
|                                                                                                    | Physician is required.                                                              |                                                                                                    | TaxID is required.                                                      |
| Office Contact                                                                                                    | select one 🔹                                                                        | State License #                                                                                                    | State License #                                                         |
|                                                                                                    | Contact is required.                                                                |                                                                                                    | State License is required.                                              |
| Phone#                                                                                                    |                                                                                     | Expiration Date                                                                                                    | Expiration Date                                                         |
|                                                                                                    | Phone is required.                                                                  |                                                                                                    | Expiration Date is required.                                            |
| Fax#                                                                                                    |                                                                                     | GPO Affiliation                                                                                                    | select one 🔻                                                            |
| E-mail                                                                                                    | E-mail                                                                              | Is purchase 340b eligible ?                                                                                         | No                                                                      |
|                                                                                                    | L<br>Email is required.                                                             | J                                                                                                    |                                                                         |
|                                                                                                    | Important Saf                                                                       | ety Information                                                                                                    | Show More 🕇                                                             |
| APOKYN <sup>®</sup> (apomorphine hydrochloride injection)                                                                   |                                                                                     | MYOBLOC <sup>®</sup> (rimabotulinumtoxinB) Injection                                                                |                                                                         |
| Indication<br>APOKYN is indicated for the acute, intermittent treat:<br>dose wearing-off and unpredictable on-off episodes) | ment of hypomobility, off episodes (end-of-<br>associated with advanced Parkinson's | Indication<br>MYOBLOC is indicated for the treatment of adults<br>abnormal head position and neck pain associated y | with cervical dystonia to reduce the severity of with cervical dustonia |

- f. Choose the appropriate Physician Name from drop-down list.
- g. Choose Office Contact from drop-down list.

e.

|                | Step 1 of 4 (Ad      | count Information)                       | Next                         |
|----------------|----------------------|------------------------------------------|------------------------------|
|                | Please comple        | te the required fields.                  |                              |
|                |                      |                                          |                              |
| Account#       | 12354                | PO#                                      | P0#                          |
|                |                      |                                          |                              |
| Physician Name | Provider Test        | TaxID#                                   | 12345                        |
|                | (                    |                                          | TaxID is required.           |
| Office Contact | Jane Riley           | State License #                          | 123454                       |
|                |                      |                                          | State License is required.   |
| Phone#         | (301) 656-1080       | Expiration Date                          | 10/01/2016                   |
|                | Phone is required.   |                                          | Expiration Date is required. |
| Fax#           | (301) 656-2243       | GPO Affiliation                          | select one 🔻                 |
|                |                      |                                          | GPO is required.             |
| E-mail         | glahens@caremetx.com | Is purchase 340b eligible ?              | No                           |
|                | Email is required.   |                                          |                              |
|                | Important Saf        | ety Information                          | Show More 🕇                  |
|                |                      | MYOBLOC® (rimabotulinumtoxinB) Injection |                              |

- i. Once Physician and Office Contact are selected, remaining fields will auto-populate if this isn't the first order being placed on the portal.
- j. If this is the first order being placed through the portal, all required fields will need to be completed.
- k. Once complete, click Next.

h.

| Vial Size                   | NDC#          | WAC Price  | Quantity |
|-----------------------------|---------------|------------|----------|
| MYOBLOC 2,500 Units/0.5 mL  | 10454-710-10  | \$282.00   | 0        |
| MYOBLOC 5,000 Units/1 mL    | 10454-711-10  | \$564.00   | 0        |
| MYOBLOC 10,000 Units/2 mL   | 10454-712-10  | \$1,128.00 | 0        |
| MYOBLOC PI/Medication Guide | Item # 704361 |            |          |
|                             |               |            |          |
|                             |               |            |          |

- m. Order information screen appears.
- n. Select the quantity of each product size you want to order.
- o. Click Next.

١.

|                                                                                    |                                                                                                    | Step 5 of 4 (Bittin                                                                                   | g / Shipping monacion)                                                                                            | Here                                                                        |   |
|------------------------------------------------------------------------------------|----------------------------------------------------------------------------------------------------|----------------------------------------------------------------------------------------------------|----------------------------------------------------------------------------------------------------|-----------------------------------------------------------------------------|---|
|                                                                                    |                                                                                                    | Please compl                                                                                          | ete the required fields.                                                                                          |                                                                             |   |
| SHIP TO                                                                            |                                                                                                    |                                                                                                    | BILL TO                                                                                                    |                                                                             |   |
|                                                                                    | Ship To                                                                                                    | select one                                                                                            | •                                                                                                    | 🔲 Use Ship To Info for Bill To                                              |   |
|                                                                                    | Nama                                                                                                    | ( Marine                                                                                              | Name                                                                                                    | Name                                                                        |   |
|                                                                                    | Nome                                                                                                    | Name                                                                                                  |                                                                                                    | Name is required.                                                           |   |
|                                                                                    | Sa maya a sa sa sa                                                                                         | Name is required.                                                                                     | Practice                                                                                                    | Practice                                                                    |   |
|                                                                                    | Practice                                                                                                   | Maryland Family Care Practice                                                                         |                                                                                                    | Practice is required.                                                       |   |
|                                                                                    |                                                                                                    |                                                                                                    | Address 1                                                                                                    | Address 1                                                                   |   |
|                                                                                    | Address 1                                                                                                  | Address 1                                                                                             |                                                                                                    | Address is required.                                                        |   |
|                                                                                    |                                                                                                    | Address is required.                                                                                  | Address 2                                                                                                    | Address 2                                                                   |   |
|                                                                                    | Address 2                                                                                                  | Address 2                                                                                             |                                                                                                    |                                                                             |   |
|                                                                                    |                                                                                                    |                                                                                                    | Citu                                                                                                    | Citu                                                                        |   |
|                                                                                    | City                                                                                                    | City                                                                                                  |                                                                                                    | Citu is required.                                                           |   |
|                                                                                    |                                                                                                    | City is required.                                                                                     | State                                                                                                    | Solort Ope-                                                                 |   |
|                                                                                    | State                                                                                                    | Select One                                                                                            | •                                                                                                    | State is required                                                           |   |
|                                                                                    |                                                                                                    | State is required.                                                                                    | Zie Code                                                                                                    |                                                                             |   |
|                                                                                    | Zip Code                                                                                                   | Zip Code                                                                                              | Zip Code                                                                                                    | Zip                                                                         |   |
|                                                                                    |                                                                                                    | Important S                                                                                           | afetu Information                                                                                                 | Chow Moro                                                                   | _ |
| APOKYN <sup>®</sup> (apomorphi                                                     | ne hydrochloride injection)                                                                                |                                                                                                    | MYOBLOC* (rimabotulinumtoxinB) Injection                                                                          | Show Hore                                                                   |   |
| Indication<br>APOKYN is indicated I<br>dose wearing-off and<br>disease. APOKYN has | or the acute, intermittent treatm<br>unpredictable on-off episodes) a<br>been studied as an adjunct to oth | ent of hypomobility, off episodes (end-of-<br>ssociated with advanced Parkinson's<br>her medications. | Indication<br>MYDBLOC is indicated for the treatment of adults<br>abnormal head position and neck pain associated | with cervical dystonia to reduce the severity of<br>with cervical dystonia. |   |
|                                                                                    |                                                                                                    |                                                                                                    |                                                                                                    |                                                                             |   |

| Ship To                                                                                                    | 6931 Arlington Road Suite 308 Be 🔻                                                                     |                                                                                                    | 🔲 Use Ship To Info for Bill To                                              |
|----------------------------------------------------------------------------------------------------|----------------------------------------------------------------------------------------------------|----------------------------------------------------------------------------------------------------|-----------------------------------------------------------------------------|
| Name                                                                                                    |                                                                                                    | Name                                                                                                    | Name                                                                        |
| Nome                                                                                                    | Provider resc                                                                                          |                                                                                                    | Name is required.                                                           |
|                                                                                                    | Name is required.                                                                                      | Practice                                                                                                    | Practice                                                                    |
| Practice                                                                                                    | Maryland Family Care Practice                                                                          |                                                                                                    | Practice is required.                                                       |
| constant a store                                                                                                    |                                                                                                    | Address 1                                                                                                    | Address 1                                                                   |
| Address 1                                                                                                    | 6931 Arlington Road                                                                                    |                                                                                                    | Address is required.                                                        |
|                                                                                                    | Address is required.                                                                                   | Address 2                                                                                                    | Address 2                                                                   |
| Address 2                                                                                                    | Suite 308                                                                                              | Address 2                                                                                                    | Address 2                                                                   |
|                                                                                                    |                                                                                                    | Citu                                                                                                    | Citu                                                                        |
| City                                                                                                    | Bethesda                                                                                               |                                                                                                    | Citu is required.                                                           |
|                                                                                                    | City is required.                                                                                      | Chaba                                                                                                    |                                                                             |
| State                                                                                                    | MD                                                                                                    | State                                                                                                    | Select One                                                                  |
|                                                                                                    | State is required.                                                                                     |                                                                                                    |                                                                             |
| Zip Code                                                                                                    | 20814                                                                                                  | ZIP Code                                                                                                    | Zip                                                                         |
|                                                                                                    | Zip is required.                                                                                       |                                                                                                    | Zip is required.                                                            |
| Shipping Preference                                                                                                    | select one 🔻                                                                                           |                                                                                                    |                                                                             |
|                                                                                                    | Preference is required.                                                                                |                                                                                                    |                                                                             |
|                                                                                                    | Important Safe                                                                                         | ty Information                                                                                                    | Show More 🕇                                                                 |
| APOKYN® (apomorphine hydrochloride injection)                                                                                                    |                                                                                                    | MYOBLOC <sup>®</sup> (rimabotulinumtoxinB) Injection                                                              |                                                                             |
| Indication<br>APOKYN is indicated for the acute, intermittent treatm<br>dose wearing-off and unpredictable on-off episodes) a<br>disease. APOKYN be been studied as an adjunct to oth | nent of hypomobility, off episodes (end-of-<br>issociated with advanced Parkinson's<br>her medications | Indication<br>MYOBLOC is indicated for the treatment of adults<br>abnormal head position and neck pain associated | with cervical dystonia to reduce the severity of<br>with cervical dystonia. |

- s. All address information will auto-populate (a shipping preference will need to be selected).
- t. If the Ship To information is the same as the Bill To information, click on the box.
- u. If the billing information is different, complete the required fields on the right-hand side.
- v. Click Next.

r.

| C 🔒                   | https://providertest.usworldmeds.com/Or                                                                                                    | der/OrderProduct                                                                                    |                                                                                                    |                           |
|-----------------------|----------------------------------------------------------------------------------------------------|----------------------------------------------------------------------------------------------------|----------------------------------------------------------------------------------------------------|---------------------------|
|                       | Send Invoice VISA • • • • • • • • • • • • • • • • • • •                                                                                                    |                                                                                                    |                                                                                                    |                           |
|                       | CARD INFORMATION                                                                                                    |                                                                                                    |                                                                                                    |                           |
|                       | Card Holder Name                                                                                                    |                                                                                                    | Card Holder Name                                                                                                    |                           |
|                       | Card Holder Telephone                                                                                                    |                                                                                                    |                                                                                                    |                           |
|                       | Card Holder Address                                                                                                    |                                                                                                    | Card Holder Address                                                                                                    |                           |
|                       | Card Holder City                                                                                                    |                                                                                                    | Card Holder City                                                                                                    |                           |
|                       | State                                                                                                    |                                                                                                    | Select One                                                                                                    | •                         |
|                       | Zip Code                                                                                                    |                                                                                                    | Zip Code                                                                                                    |                           |
|                       | Credit Card Number                                                                                                    |                                                                                                    | Credit Card Number                                                                                                    |                           |
|                       | Card CVV                                                                                                    |                                                                                                    | Security Code                                                                                                    |                           |
|                       |                                                                                                    | Important Safe                                                                                      | ety Information                                                                                                    | Show More 🕇               |
| AF<br>AF<br>do<br>dis | VOKYN* (apomorphine hydrochloride injection)<br>fication<br>VOKYN is indicated for the acute, intermittent treatm<br>se wearing-off and unpredictable on-off episodes) ar<br>sease. APOKYN has been studied as an adjunct to oth | ent of hypomobility, off episodes (end-of-<br>sociated with advanced Parkinson's<br>er medications. | MYOBLOC* (rimabotulinumtoxinB) Injection<br>Indication<br>MYOBLOC is indicated for the treatment of adults with cervical dystonia<br>abnormal head position and neck pain associated with cervical dystonia. | to reduce the severity of |

- x. The payment information screen appears next.
- y. Select payment information.
- z. If a credit card option is selected, complete all required fields.

| Send Invoice     VISA     VISA |                                                                                                    |          |
|----------------------------------------------------------------------------------------------------|----------------------------------------------------------------------------------------------------|----------|
| CARD INFORMATION                                                                                                    |                                                                                                    |          |
| Card Holder Name                                                                                                    | Card Holder Name                                                                                                    | ٦ I      |
| Card Helder Telephone                                                                                                    | Name is required.                                                                                                    | -        |
| Card Holder Telephone                                                                                                    |                                                                                                    |          |
| Card Holder Address                                                                                                    | Phone is required.                                                                                                    |          |
|                                                                                                    | Card Holder Address                                                                                                    |          |
| Card Holder City                                                                                                    | Card Holder Citu                                                                                                    |          |
|                                                                                                    | City is required.                                                                                                    |          |
| State                                                                                                    | Select One                                                                                                    | •        |
| Zip Code                                                                                                    | Zip Code                                                                                                    |          |
|                                                                                                    | Zip is required.                                                                                                    |          |
| Credit Card Number                                                                                                    | Credit Card Number                                                                                                    |          |
|                                                                                                    | Card Number is required.                                                                                                    |          |
| Card CVV                                                                                                    | Security Code                                                                                                    |          |
|                                                                                                    | Security Code is required.                                                                                                    | -        |
| <br>Important Safe                                                                                                    | ty Information Show                                                                                                    | / More 1 |
| APOKYN* (apomorphine hydrochloride injection)<br>Indication<br>APOKYN is indicated for the acute, intermittent treatment of hypomobility, off episodes (end-of-<br>dose wearing-off and unpredictable on-off episodes) associated with advanced Parkinson's<br>disease. APOKYN has been studied as an adjunct to other medications.                                                                                                    | MYOBLOC* (rimabotulinumtoxinB) Injection<br>Indication<br>MYOBLOC is indicated for the treatment of adults with cervical dystonia to reduce the sever<br>abnormal head position and neck pain associated with cervical dystonia. | rity of  |

- bb. If Send Invoice is selected, no other information is required.
- cc. Click Submit.

![](_page_23_Picture_0.jpeg)

- ee. This screen appears to confirm that your order was successfully placed.
- ff. To view/print the form, click on View/print a PDF copy of the order here.

# 3. TOOLS AND FORMS

a. Click on Tools and Forms at the top of the Home Page.

![](_page_24_Picture_0.jpeg)

c. All forms associated with the product will appear here.

# PROVIDER PORTAL: SUBMITTING PATIENT REFERRAL

1. Login into the provider portal at provider.usworldmeds.com

| Apr 03, 2015                                                                                                    |                                                                                                    |                                        |
|----------------------------------------------------------------------------------------------------|----------------------------------------------------------------------------------------------------|----------------------------------------|
| Welcome to the Circle of Care™. A secure p                                                                                                    | oortal brought to you by US WorldMe                                                                                                    | ds.                                    |
|                                                                                                    | Login                                                                                                    |                                        |
| 24/7 Online Support <ul> <li>View your service requests anytime</li> </ul>                                                                                                    | User Name tkachhy                                                                                                    |                                        |
| <ul> <li>Real time patient status updates</li> <li>Accessible via any Internet-connected device: PC, tablet,</li> </ul>                                                                                                    | Password                                                                                                    |                                        |
| smart phone<br>• Secure Login                                                                                                    | Forg                                                                                                    | ot your password?                      |
|                                                                                                    |                                                                                                    | Login                                  |
|                                                                                                    | Not Registered?                                                                                                    | egister Practice                       |
| Important Safetu                                                                                                    | Information                                                                                                    | Show More                              |
| APOKYN® (apomorphine hydrochloride injection)                                                                                                    | MYOBLOC <sup>®</sup> (rimabotulinumtoxinB) Injection                                                                                                    | Show Hole                              |
| Indication<br>APOKYN is indicated for the acute, intermittent treatment of hypomobility, off episodes (end-of-<br>dose wearing-off and unpredictable on-off episodes) associated with advanced Parkinson's<br>disease. APOKYN has been studied as an adjunct to other medications. | Indication<br>MYOBLOC is indicated for the treatment of adults with cervical dyst<br>abnormal head position and neck pain associated with cervical dyst | onia to reduce the severity of<br>nia. |

- b. Login by entering your username and password. (If you have forgotten your password, click Forgot your password? An email will be sent to you with instructions to reset your password.
- c. Click Login.

a.

![](_page_26_Figure_0.jpeg)

- e. You will be brought to the Home Page.
- f. You can look at all products by clicking All. To see just APOKYN patients or MYOBLOC patients, click on either of those buttons.
- g. We will use MYOBLOC for this training document.
- h. To Submit a BI request, click on Submit Patient Referral.

| 0.54                                                        | × 🕒 Log On                                                                                                    | × C Service Request Details × C L Lo                                                                                                    | ag On   Circle of Care ×                                                                         | 🗅 Submit Patient Referral 🛛 🗙 📃                                                                                                    |                  |
|-------------------------------------------------------------|----------------------------------------------------------------------------------------------------|----------------------------------------------------------------------------------------------------|--------------------------------------------------------------------------------------------------|----------------------------------------------------------------------------------------------------|------------------|
| C 🔒 https:                                                  | ://providertest.usworldmeds.                                                                                                    | com/SubmitARequest/SelectPhysician                                                                                                    |                                                                                                  |                                                                                                    |                  |
|                                                             | rimabotalinumtosinB<br>Injection [5,000 Units/mL]                                                                                                    | ПС                                                                                                    | <u>0-0</u>                                                                                       | =9                                                                                                    |                  |
| Apr 03,                                                     | . 2015                                                                                                    |                                                                                                    |                                                                                                  | [Change Password] Welc                                                                                                    | ome Tanvi Kachhy |
| Sele                                                        | ect a physician                                                                                                    | - select one - •                                                                                                    |                                                                                                  |                                                                                                    |                  |
|                                                             |                                                                                                    |                                                                                                    |                                                                                                  |                                                                                                    |                  |
|                                                             |                                                                                                    |                                                                                                    |                                                                                                  |                                                                                                    |                  |
|                                                             |                                                                                                    |                                                                                                    |                                                                                                  |                                                                                                    |                  |
|                                                             |                                                                                                    |                                                                                                    |                                                                                                  |                                                                                                    |                  |
|                                                             |                                                                                                    |                                                                                                    |                                                                                                  |                                                                                                    |                  |
|                                                             |                                                                                                    |                                                                                                    |                                                                                                  |                                                                                                    |                  |
|                                                             |                                                                                                    |                                                                                                    |                                                                                                  |                                                                                                    |                  |
| APOKYN                                                      | /anomorphine hudrochloride injectio                                                                                                    | Import                                                                                                    | ant Safety Information                                                                           | sotulinumtoxinB) Injection                                                                                                    | Show More 🕇      |
| APOKYN*<br>Indication<br>APDKYN i<br>dose wea<br>disease. A | * (apomorphine hydrochloride injecti<br>n<br>is indicated for the acute, intermitte<br>sing-off and unpredictable on-off eg<br>APOKYN has been studied as an adju | Import<br>on)<br>In treatment of hypomobility, off episodes (en<br>iisodes) associated with advanced Parkinson's<br>not to other medications. | ant Safety Information<br>MYOBLOC* (rimab<br>Indication<br>MYOBLOC is indica<br>abnormal head po | obulinumboxinB) Injection<br>ated for the treatment of adults with cervical dyst<br>sition and neck pain associated with cervical dyst | Show More 🕇      |

j. Click on the drop-down arrow to select the appropriate physician for this patient.

i.

k. If this is a new physician, choose New Physician from the drop-down menu and complete all required fields.

| Select a physician                                                                                                    | - New Physician -                                                                   |                                                                                                    |                                                                                 |
|----------------------------------------------------------------------------------------------------|-------------------------------------------------------------------------------------|----------------------------------------------------------------------------------------------------|---------------------------------------------------------------------------------|
| Back                                                                                                    | Step 2 of 6 (Please compl                                                           | hysician Information)<br>ete the required fields.                                                                                                    | Next                                                                            |
| PHYSICIAN INFORMATION                                                                                                    |                                                                                     | PHYSICIAN INFORMATION                                                                                                    |                                                                                 |
| Physician Name                                                                                                    | Physician Name                                                                      | Phone #                                                                                                    |                                                                                 |
| 25                                                                                                    | Physician Name is required.                                                         |                                                                                                    | Phone number is required.                                                       |
| Practice/Facility Name                                                                                                    | US WorldMeds                                                                        | Fax #                                                                                                    |                                                                                 |
|                                                                                                    |                                                                                     |                                                                                                    | Fax number is required.                                                         |
| Address 1                                                                                                    | Address 1<br>Address 1 is required                                                  | Email Address (optional)                                                                                                    | Email Address (optional)                                                        |
| Address 2 (optional)                                                                                                    | Address 2 (optional)                                                                | Tax ID # (optional)                                                                                                    | Tax ID # (optional)                                                             |
| City                                                                                                    | City                                                                                | DEA # (optional)                                                                                                    | DEA # (optional)                                                                |
|                                                                                                    | City is required.                                                                   |                                                                                                    |                                                                                 |
| State                                                                                                    | Select One                                                                          | NPI                                                                                                    | NPI                                                                             |
|                                                                                                    |                                                                                     |                                                                                                    | NPI is required.                                                                |
| ZIP Code                                                                                                    | ZIP                                                                                 |                                                                                                    |                                                                                 |
|                                                                                                    | are as angles out                                                                   |                                                                                                    |                                                                                 |
|                                                                                                    | Important Sa                                                                        | fety Information                                                                                                    | Show Mo                                                                         |
| APOKYN- (apomorphine hydrochloride injection)<br>Indication<br>APOKYN is indicated for the acute, intermittent treat<br>dose wearing-off and unpredictable on-off episodes' | ment of hypomobility, off episodes (end-of-<br>associated with advanced Parkinson's | MYOBLOC- (rimabotulinumtoxinB) Injection<br>Indication<br>MYOBLOC is indicated for the treatment of adul<br>abnormal head position and neck pain associate | Its with cervical dystonia to reduce the severity<br>ed with cervical dystonia. |

١.

| Select a phys                                                                                                    | ician                                                                                    | Provider Test 🔹                                                                                |                                                                                                    |                                                                                          |                                                        |  |
|----------------------------------------------------------------------------------------------------|------------------------------------------------------------------------------------------|------------------------------------------------------------------------------------------------|----------------------------------------------------------------------------------------------------|------------------------------------------------------------------------------------------|--------------------------------------------------------|--|
|                                                                                                    |                                                                                          | Step 1 of 6                                                                                    | 6 (Select a physician location)                                                                                    |                                                                                          |                                                        |  |
| Select                                                                                                    | Address                                                                                  |                                                                                                | City                                                                                                    | State                                                                                    | Zip                                                    |  |
| 0                                                                                                    | 4543 Test Ave                                                                            |                                                                                                | Minneapolis                                                                                                    | MN                                                                                       | 55414                                                  |  |
| 0                                                                                                    | 123 abc                                                                                  |                                                                                                | Herndon                                                                                                    | VA                                                                                       | 20171                                                  |  |
|                                                                                                    |                                                                                          |                                                                                                |                                                                                                    |                                                                                          |                                                        |  |
|                                                                                                    |                                                                                          | Impo                                                                                           | ortant Safety Information                                                                                          |                                                                                          | Show More 🕇                                            |  |
| APOKYN® (apomorphine<br>Indication<br>APOKYN is indicated for<br>dose wearing-off and un<br>disease APOKYN has be | hydrochloride injection)<br>the acute, intermittent treatmenetictable on-off episodes) a | nent of hypomobility, off episodes (e<br>associated with advanced Parkinson<br>ber medications | MYOBLOC* (rimabotulinumto<br>Indication<br>end-of-<br>s MYOBLOC is indicated for the<br>abnormal head position and | oxinB) Injection<br>e treatment of adults with cervi<br>neck pain associated with cervic | cal dystonia to reduce the severity of<br>al dystonia. |  |

n. If there are multiple addresses associated with the selected physician, the correct address will need to be selected.

| Back                                                                                                    | Step 2 of 6 (Ph                                                                                    | nysician Information)                                                                                                    | Next                                                                        |
|----------------------------------------------------------------------------------------------------|----------------------------------------------------------------------------------------------------|----------------------------------------------------------------------------------------------------|-----------------------------------------------------------------------------|
| PHYSICIAN INFORMATION                                                                                                    |                                                                                                    | PHYSICIAN INFORMATION                                                                                                    |                                                                             |
| Physician Name                                                                                                    | Provider Test                                                                                      | Phone #                                                                                                    | (301) 754-7896                                                              |
| Practice/Facility Name                                                                                                    | Maryland Family Care Practice                                                                      | Fax #                                                                                                    | (301) 754-7895                                                              |
| Address 1                                                                                                    | 4543 Test Ave                                                                                      | Email Address                                                                                                    | E-Mail                                                                      |
| Address 2                                                                                                    | Address 2                                                                                          | Tax ID #                                                                                                    | 12345                                                                       |
| City                                                                                                    | Minneapolis                                                                                        | DEA #                                                                                                    | 22345                                                                       |
| State                                                                                                    | MN                                                                                                 |                                                                                                    |                                                                             |
| ZIP Code                                                                                                    | 55414                                                                                              |                                                                                                    |                                                                             |
| ADD/0/04 (according to budge bladde intertion)                                                                                                    | Important Saf                                                                                      | ety Information                                                                                                    | Show More 🕇                                                                 |
| APURYN* (apomorphine hydrochkoride injection)<br>Indication<br>APDRYN is indicated for the acute, intermittent treatm<br>dose wearing-off and unpredictable on-off episodes) as<br>disease. APDKYN has been studied as an adjunct to oth | ent of hypomobility, off episodes (end-of-<br>sociated with advanced Parkinson's<br>er medicatione | MYUBLUL® (rimabotulinumtoxinB) injection<br>Indication<br>MYOBLOC is indicated for the treatment of adults<br>abnormal head position and neck pain associated v | with cervical dystonia to reduce the severity of<br>vith cervical dystonia. |

p. Once the correct address is selected, this screen appears.

о.

q. If this information is correct, click Next (If it's not correct, click Back and select the correct address you want).

| Death                                                                 |                                                                |                                                                                  |                                                                                                    |                                                                             |
|-----------------------------------------------------------------------|----------------------------------------------------------------|----------------------------------------------------------------------------------|----------------------------------------------------------------------------------------------------|-----------------------------------------------------------------------------|
| Back                                                                  |                                                                | Step 3 of 6 (                                                                    | Patient Information)                                                                                                | Next                                                                        |
| PATIENT                                                               |                                                                |                                                                                  | PATIENT ADDRESS                                                                                                    |                                                                             |
|                                                                       |                                                                | NewPatient ExistingPatient                                                       | Address 1                                                                                                    | Address 1                                                                   |
|                                                                       | Patient Name                                                   |                                                                                  | Address 2                                                                                                    | Address 2                                                                   |
|                                                                       | Gender                                                         | select one                                                                       | ▼ City                                                                                                    | City                                                                        |
|                                                                       | Date of Birth                                                  | Date of Birth                                                                    | State                                                                                                    | Select One                                                                  |
|                                                                       | Phone #                                                        |                                                                                  | Zip Code                                                                                                    | Zip                                                                         |
|                                                                       |                                                                |                                                                                  | Email                                                                                                    | Email                                                                       |
|                                                                       |                                                                |                                                                                  |                                                                                                    |                                                                             |
|                                                                       |                                                                |                                                                                  |                                                                                                    |                                                                             |
| APOKYN <sup>®</sup> (apomorphine hu                                   | udrochloride injection)                                        | Important S                                                                      | arety Information<br>MYOBLOC* (rimabotulinumtoxinB) Injection                                                       | Show More 🕇                                                                 |
| Indication<br>APDKYN is indicated for th<br>dose wearing-off and unpr | e acute, intermittent treatme<br>edictable on-off episodes) as | ent of hypomobility, off episodes (end-of-<br>sociated with advanced Parkinson's | Indication<br>MYOBLOC is indicated for the treatment of adults<br>abnormal head position and neck pain associated v | with cervical dystonia to reduce the severity of<br>vith cervical dystonia. |

s. When this screen appears, if this is a new patient, click on New Patient and complete all required fields.

r.

| Select a physician                                                                                                    | Marcus Welby               |                                            |                       |
|----------------------------------------------------------------------------------------------------|----------------------------|--------------------------------------------|-----------------------|
| Back                                                                                                    | Step 3 of 6 (Pa            | tient Information)<br>the required fields. | Next                  |
| PATIENT                                                                                                    |                            | PATIENT ADDRESS                            |                       |
|                                                                                                    | NewPatient ExistingPatient | Address 1                                  | Address 1             |
|                                                                                                    |                            |                                            | Address1 is required. |
| Patient Name                                                                                                    | Patient Name               | Address 2 (optional)                       | Address 2 (optional)  |
|                                                                                                    | Patient Name is required.  |                                            |                       |
| Gender                                                                                                    | - select one -             | City                                       | City                  |
|                                                                                                    | Gender is required.        |                                            | City is required.     |
| Date of Birth                                                                                                    | Date of Birth              | State                                      | -Select One-          |
| Disease of Continue D                                                                                                    | DOB is required.           |                                            | State is required.    |
| Phone # (optional)                                                                                                    |                            | Zip Code                                   | Zip                   |
|                                                                                                    |                            |                                            |                       |
|                                                                                                    | Important Safet            | y Information                              | Show More 🕇           |
| a monthly in a second line budge of the second second seco |                            | MTODLOG" (rimabotulinumtoxinb) Injection   |                       |

- u. All fields are required except for Phone # and Address 2.
- v. If this is an existing patient, click on the Existing Patient button and select the patient from the drop-down menu.
- w. Once all fields are complete, click Next.

| Select a physician                                                                                                    | Marcus Welby                                                                                              |                                                                                                    |                                                                                  |  |
|----------------------------------------------------------------------------------------------------|----------------------------------------------------------------------------------------------------|----------------------------------------------------------------------------------------------------|----------------------------------------------------------------------------------|--|
| Back                                                                                                    | Step 4 of 6 (Inst                                                                                         | irance Information)                                                                                            | Next                                                                             |  |
| PRIMARY INSURANCE                                                                                                    |                                                                                                    | SECONDARY INSURANCE                                                                                            |                                                                                  |  |
| Has Insurance Information Changed?                                                                                                    | ○ Yes ○ No                                                                                                | Has Insurance Information Changed?                                                                             | ○ Yes ○ No                                                                       |  |
| Insurance Name                                                                                                    | United Health Care                                                                                        | Insurance Name                                                                                                 | Insurance Name                                                                   |  |
| Phone # (optional)                                                                                                    |                                                                                                    | Phone # (optional)                                                                                             |                                                                                  |  |
| Relation to Patient                                                                                                    | Solf                                                                                                    | Relation to Patient                                                                                            | Self                                                                             |  |
| Policy Holder's Name                                                                                                    | Lucille Ball                                                                                              | Policy Holder's Name                                                                                           | Lucille Ball                                                                     |  |
| Policy Holder's Date of Birth                                                                                                    | 01/05/1980                                                                                                | Policy Holder's Date of Birth                                                                                  | 01/05/1980                                                                       |  |
| Policy #                                                                                                    | 987123459                                                                                                 | Policy #                                                                                                    | Policy #                                                                         |  |
| Group # (optional)                                                                                                    | 000000                                                                                                    | Group # (optional)                                                                                             | Group # (optional)                                                               |  |
| Employer (optional)                                                                                                    | Not available                                                                                             | Employer (optional)                                                                                            | Employer (optional)                                                              |  |
| Is physician a participating or non-<br>participating provider?                                                                                                    | <ul> <li>Participating</li> <li>Non-Participating</li> </ul>                                              | Is physician a participating or non-<br>participating provider?                                                | <ul> <li>Participating</li> <li>Non-Participating</li> </ul>                     |  |
| APOKVN: (spomorphine hydrochloride injection)                                                                                                    | Important Safe                                                                                            | ly Information                                                                                                 | Show More 1                                                                      |  |
| APONING approaching environment and approximate approximate approx | ment of hypomobility, off episodes (end-of-<br>associated with advanced Parkinson's<br>other medications. | Indication<br>MYOBLOG is indicated for the treatment of adul<br>abnormal head position and neck pain associate | ts with cervical dystonia to reduce the severity of<br>d with cervical dystonia. |  |

y. The Insurance screen will appear.

х.

- z. If this is a new patient, all required fields must be completed for the Primary insurance.
- aa. If this is an existing patient and there are no changes to the existing insurance information, click on the No radio button at the top. (Do this for both Primary and Secondary).
- bb. If there are changes to the existing insurance information, click on the Yes radio button and make the appropriate changes in the fields below. (Do this for both Primary and Secondary).
- cc. All fields are required except Phone #, Group # and Employer.
- dd. Once the Primary Insurance information is complete, enter Secondary Insurance information, if applicable.
- ee. Once all Insurance information is entered, click Next.

| Select a physician                                                                                               | Man                                                                                         | cus Welby                                                                                |                                                                        |                                                                        |                                                         |  |
|----------------------------------------------------------------------------------------------------|---------------------------------------------------------------------------------------------|------------------------------------------------------------------------------------------|------------------------------------------------------------------------|------------------------------------------------------------------------|---------------------------------------------------------|--|
| Back                                                                                                    |                                                                                             | Step 5 of 6 (Treatment Information)                                                      |                                                                        |                                                                        | Submit                                                  |  |
| 100 million (1990)                                                                                               |                                                                                             |                                                                                          |                                                                        |                                                                        |                                                         |  |
| Site of Service                                                                                                  | Choose a Service S                                                                          | Site                                                                                     |                                                                        |                                                                        |                                                         |  |
| 1.1.1.1.1.1.1.1.1.1.1.1.1.1.1.1.1.1.1.                                                                           | Primary ICD-9/10 Co                                                                         | ode 2nd ICD-9/10 Code                                                                    | 3rd ICD-9/10 Code                                                      | 4th ICD-9/10 Code                                                      | 5th ICD-9/10 Code                                       |  |
| Diagnosis                                                                                                    | Primary ICD-9/10 C                                                                          | 2nd ICD-9/10 Code                                                                        | 3rd ICD-9/10 Code                                                      | 4th ICD-9/10 Code                                                      | 5th ICD-9/10 Code                                       |  |
| EMG Code (optional)                                                                                              | Choose a Code(                                                                              | option                                                                                   |                                                                        |                                                                        |                                                         |  |
|                                                                                                    | CPT Code 1                                                                                  | CPT Code 2                                                                               | CPT Code 3                                                             | CPT Code 4                                                             | CPT Code 5                                              |  |
| CPT Code                                                                                                    | CPT Code 1                                                                                  | CPT Code 2                                                                               | CPT Code 3                                                             | CPT Code 4                                                             | CPT Code 5                                              |  |
| Date of Service<br>(optional)                                                                                    | Date of Service                                                                             |                                                                                          |                                                                        |                                                                        |                                                         |  |
| Patient Dosage                                                                                                   | 0                                                                                           | MYOBLOC 2,500 Units/0.5 mL                                                               |                                                                        |                                                                        |                                                         |  |
|                                                                                                    | 0                                                                                           | MYOBLOC 5,000 Units/1 mL                                                                 |                                                                        |                                                                        |                                                         |  |
|                                                                                                    | 0                                                                                           | MYOBLOC 10,000 Units/2 mL                                                                |                                                                        |                                                                        |                                                         |  |
| Comments (optional)                                                                                              | Comments (optional)                                                                         |                                                                                          |                                                                        |                                                                        |                                                         |  |
| 1                                                                                                    |                                                                                             | Important Sa                                                                             | fety Information                                                       |                                                                        | Show More                                               |  |
| APOKYN- (apomorphine hydro                                                                                       | ochloride injection)                                                                        |                                                                                          | MYOBLOC- (rimabotulinut                                                | ntoxinB) Injection                                                     | -                                                       |  |
| Indication<br>APOKYN is indicated for the act<br>dose wearing-off and unpredicta<br>disease. APOKYN has been stu | te, intermittent treatment or<br>ble on-off episodes) associ<br>died as an adjunct to other | f hypomobility, off episodes (end-of-<br>lated with advanced Parkinson's<br>medications. | Indication<br>MYOBLOC is indicated for t<br>abnormal head position and | he treatment of adults with cervic<br>neck pain associated with cervic | cal dystonia to reduce the severity of<br>cal dystonia. |  |

gg. The Treatment screen now appears.

hh. Complete all treatment fields. EMG code and Date of service are not required.

| Back Step 5 of 6 (Treatment Information) Submit                                                                                                    |                                                                                                    |                                                                           |                                                                                                    |                                                                                                |                                                        |  |
|----------------------------------------------------------------------------------------------------|----------------------------------------------------------------------------------------------------|---------------------------------------------------------------------------|----------------------------------------------------------------------------------------------------|------------------------------------------------------------------------------------------------|--------------------------------------------------------|--|
| Site of Service                                                                                                    | of Service Prescribing Physician's Office                                                                                          |                                                                           |                                                                                                    |                                                                                                |                                                        |  |
|                                                                                                    | Primary ICD-9 Code                                                                                                    | 2nd ICD-9 Code                                                            | 3rd ICD-9 Code                                                                                     | 4th ICD-9 Code                                                                                 | Sth ICD-9 Code                                         |  |
| Diagnosis                                                                                                    | 333.83                                                                                                    | 2nd ICD-9 Code                                                            | 3rd ICD-9 Code                                                                                     | 4th ICD-9 Code                                                                                 | Sth ICD-9 Code                                         |  |
| EMG Code                                                                                                    | 95874                                                                                                    | ×                                                                         |                                                                                                    |                                                                                                |                                                        |  |
|                                                                                                    | CPT Code 1                                                                                                    | CPT Code 2                                                                | CPT Code 3                                                                                         | CPT Code 4                                                                                     | CPT Code 5                                             |  |
| CPT Code                                                                                                    | 64616                                                                                                    | CPT Code 2                                                                | CPT Code 3                                                                                         | CPT Code 4                                                                                     | CPT Code 5                                             |  |
| Date of Service                                                                                                    | 04/13/2015                                                                                                    |                                                                           |                                                                                                    |                                                                                                |                                                        |  |
| Patient Dosage                                                                                                    | 2 • M'                                                                                                    | YOBLOC 2,500 Units/0.5 mL                                                 |                                                                                                    |                                                                                                |                                                        |  |
|                                                                                                    | 0 • M'                                                                                                    | YOBLOC 5,000 Units/1 mL                                                   |                                                                                                    |                                                                                                |                                                        |  |
|                                                                                                    |                                                                                                    | Important S                                                               | afety Information                                                                                  |                                                                                                | Show More 🕇                                            |  |
| APOKYN <sup>®</sup> (apomorphine hydrod<br>Indication<br>APOKYN is indicated for the ac<br>dose wearing-off and unpredic<br>disease. APOKYN has been stu | chloride injection)<br>ute, intermittent treatment of hy<br>table on-off episodes) associated<br>died as an adjunct to other medic | pomobility, off episodes (end-of-<br>with advanced Parkinson's<br>ations. | MYOBLOC* (rimabotulinum)<br>Indication<br>MYOBLOC is indicated for t<br>abnormal head position and | toxinB) Injection<br>the treatment of adults with cervii<br>I neck pain associated with cervic | cal dystonia to reduce the severity of<br>al dystonia. |  |

jj. Once all fields are complete, click Submit.

![](_page_36_Picture_0.jpeg)

II. This screen appears to confirm that the request was successfully submitted. If you would like a hard copy of the request, click View/print

a PDF copy of the request here.